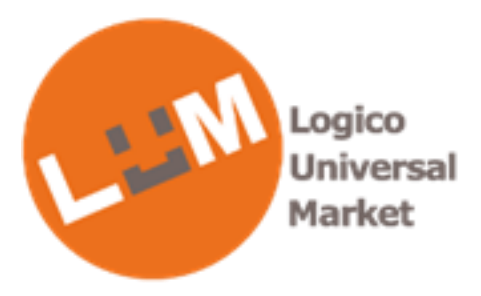

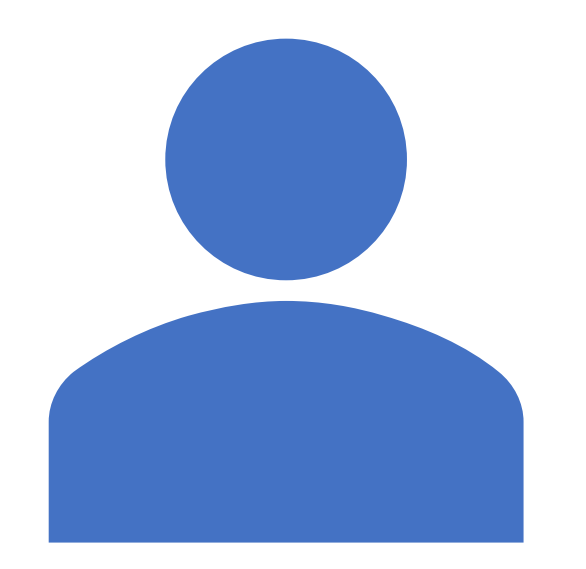

## HP変更点について (入札会員様向け)

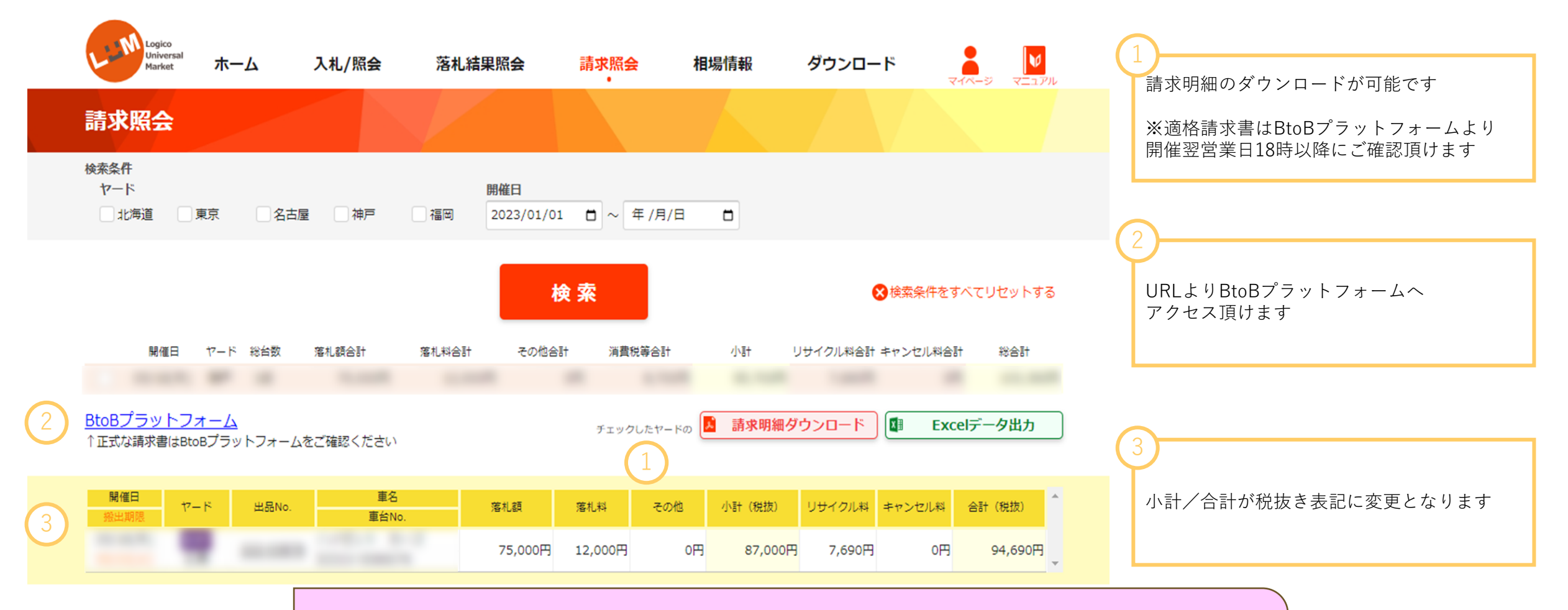

請求明細は振込金額をご確認頂くための明細となります。 適格請求書としてはご利用頂けません。 適格請求書はBtoBプラットフォームよりご確認をお願い致します。

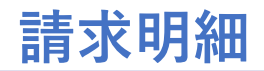

|     | La Magan<br>Desert |      | 請求一覧  |                                         |         |                            |         |     | Logico Universal Market |        |                           |                       |
|-----|--------------------|------|-------|-----------------------------------------|---------|----------------------------|---------|-----|-------------------------|--------|---------------------------|-----------------------|
|     | お客様会社名             |      |       | A100 A11                                |         |                            |         |     |                         |        | 2023/08                   | 1 / 1<br>/14 16:22:13 |
|     | LUM                |      | 100   | 開催日                                     | 1 ご請求金額 | 1<br>ご請求金額 ¥103,390- 請求書番号 |         |     |                         |        |                           |                       |
|     |                    |      | 金融機関名 | 三井住友銀行 新宿西口支店 支払期日                      |         |                            |         |     |                         |        |                           |                       |
| 振込先 |                    | 青報   | 口座番号  | 普通3216320 2023/05/23                    |         |                            |         |     |                         | 3      |                           |                       |
|     |                    |      | 口座名義  | 株式会社ユニケット ※振込手数料は御社にて、   正式な請求書はBtoBプラ・ |         |                            |         |     |                         |        | ご負担願います<br>ットフォームをご確認ください |                       |
|     | 出品No.              | t-1° |       | 車種名                                     | 車台No.   | 落札額                        | 落札料     | その他 | 小計(税抜)                  | リサイクル料 | <b>キャンセルギ</b> 科           | 合計(税抜)                |
| 2   |                    | -    |       |                                         |         | 75, 000                    | 12, 000 | 0   | 87, 000                 | 7, 690 | 0                         | 94, 690               |
|     |                    |      |       |                                         |         |                            |         |     |                         |        |                           |                       |
|     |                    |      |       |                                         |         |                            |         |     |                         |        |                           |                       |
|     |                    |      |       |                                         |         |                            |         |     |                         |        |                           |                       |

2

」 ご請求金額は税込みで表記しております こちらの金額を期日までにお振込み下さい

車両ごとの各明細については税抜き表記です

①請求書は<mark>開催翌営業日18時以降</mark>にBtoBプラットフォームにて受取頂けます ログイン頂き、受取TOPよりご確認ください (請求書が発行されますとBtoBプラットフォームよりメールが届きます)

## ②オークション精算書以外の請求書につきましても、 BtoBプラットフォームよりご確認頂けます

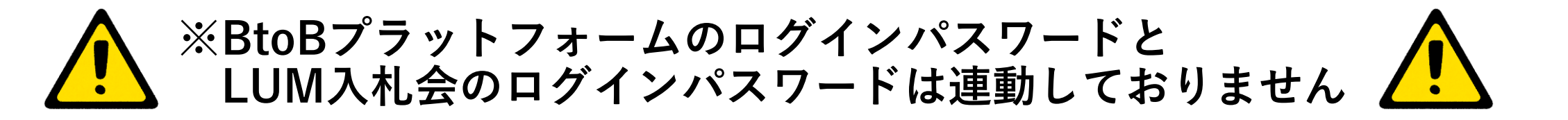

詳しい操作方法等はBtoBプラットフォーム内のマニュアルをご確認ください